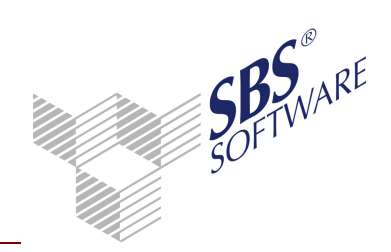

- 1 Anmeldung WebCenter
- 1.1 Voraussetzung: Ihnen wurden Ihre WebCenter-Zugangsdaten ausgehändigt:

#### WebCenter-Zugangsdaten

Firmen-Nr.: 12345 Firma: Weinhandel GmbH & Co. KG Personal-Nr.: 000001 Name: Marco Frei

Weinhandel \*Melanchthorstraße 2012 \* 75015 Bretten

Herrn Marco Frei Melanchthonstraße 75015 Bretten

Sehr geehrter Herr Frei,

Ihre Zugangsdaten für das WebCenter der SBS Software GmbH lauten:

 Anmeldename:
 freim

 Passwort:
 got27a-8

 Kunden-Nr.:
 150033

 Firmen-Nr.:
 12345

 Key:
 73689

Ihr WebCenter-Zugangslink lautet:

https://webcenter.sbs-software.de/150033/12345/Login.aspx

Mit freundlichem Gruß

Weinhandel GmbH & Co. KG

#### Hinweise:

- Wir empfehlen Ihnen, den Zugangslink als Favorit in Ihrem Internet-Browser zu hinterlegen.
- Bitte achten Sie beim Einloggen auf Groß/Kleinschreibung bei Ihrem Passwort und iKey.
- Ergänzen Sie bitte nach dem erstmaligen Einloggen Ihre individuellen Angaben unter der Registerkarte "Einstellungen".

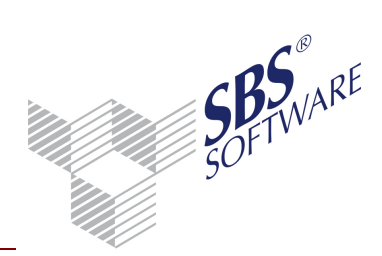

### 1.2 Vorgehensweise:

- Geben Sie in die Adresszeile Ihres Internet-Browsers den WebCenter-Zugangslink aus den Zugangsdaten ein und speichern ihn als Favorit ab.
- Geben Sie anschließend den Anmeldenamen und das Passwort It. Zugangsdaten ein und klicken auf Anmelden.

| SOFTWARE                    |                         | SBS Lohn plus®<br>WebCenter |
|-----------------------------|-------------------------|-----------------------------|
| DokuCenter                  | Einstellungen Kommunika |                             |
|                             |                         | freic <u>Abmelden</u> 🗳     |
| Login                       |                         |                             |
| Anmeldename                 | FreiC                   |                             |
| Passwort                    | •••••                   |                             |
| SBS Software Kunden-Nr.     | 150021                  |                             |
| Firmen-Nr.                  | 999                     |                             |
|                             | Anmelden                |                             |
| Das WebCenter ist optimiert | für.                    |                             |
| <u> </u>                    | 🕽 📀 iPhone iPad         |                             |
| Test-Zugang                 |                         |                             |

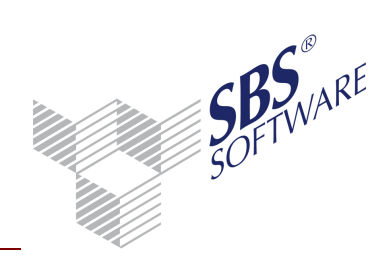

### 2 Nutzung WebCenter

Im Bereich *DokuCenter* stehen nun Ihre persönlichen Dokumente zum Download zur Verfügung. Klicken Sie auf die gewünschte Auswertung. Sie können sie anschließend im PDF-Format öffnen oder lokal auf Ihrem Computer speichern.

| SOFTWARE                                                                                                    |                                      | SBS Lohn plus®<br>WebCenter |
|----------------------------------------------------------------------------------------------------|--------------------------------------|-----------------------------|
| DokuCenter Einstellungen Kommunikation                                                                                                    |                                      | Dokumente Downloads         |
|                                                                                                    |                                      | freic Abmelden 🌖            |
| Auswahl Zeitraum                                                                                                    |                                      |                             |
| Anwender     150021 - SBS Software GmbH * 7501£     1     1     0     0     0     0     0     0     0     0     0     0     0     0     0     0     0     0     0     0     0     0     0     0     0     0     0     0     0     0     0     0     0     0     0     0     0     0     0     0     0     0     0     0     0     0     0     0     0     0     0     0     0     0     0     0     0     0     0     0     0     0     0     0     0     0     0     0     0     0     0     0     0     0     0     0     0     0     0     0     0     0     0     0     0     0     0     0     0     0     0     0     0     0     0     0     0     0     0     0     0     0     0     0     0     0     0     0     0     0     0     0     0     0     0     0     0     0     0     0     0     0     0     0     0     0     0     0     0     0     0 | O Jahr O Sonstige<br>▼ 2013 ▼        |                             |
| Auswertungen                                                                                                    |                                      |                             |
| Auswahl Dokument                                                                                                    | Erstelldatum Erstelluhrzeit Zeitraum |                             |
| Lohn-/Gehaltsformular 5                                                                                                    | 28.01.2014 15:09:05 12/2013          |                             |
| markierte Auswertungen anzeigen alle Auswertungen anzeigen                                                                                                    |                                      |                             |

<u>Empfehlung:</u> Ändern Sie nach der erstmaligen Anmeldung Ihr Passwort. Wechseln Sie hierzu in den Bereich Einstellungen.

| SOF TWARE                           |                                                                                   | SBS Lohn plus®<br>WebCenter |
|-------------------------------------|-----------------------------------------------------------------------------------|-----------------------------|
| DokuCenter                          | tellungen Kommunikation                                                           | Benutzer Konten             |
|                                     |                                                                                   | freic Abmelden 🦃            |
| <ul> <li>Passwort ändern</li> </ul> |                                                                                   |                             |
| Passwort                            | ••••••                                                                            |                             |
| Neues Passwort                      | •••••                                                                             |                             |
| Neues Passwort bestätigen           | •••••                                                                             |                             |
|                                     | Richtlinien zur Passwort-Vergabe:                                                 |                             |
|                                     | Mindestens acht Stellen     Mindestens ain Sonderzeichen                          |                             |
|                                     | <ul> <li>Mindestens ein SonderZeichen<br/>(! § \$ % &amp; = @ € # + -)</li> </ul> |                             |
|                                     |                                                                                   |                             |
|                                     | Ändern                                                                            |                             |
| • E-Mail-Einstellungen              |                                                                                   |                             |
| Sicherheitsfrage/-antwor            | t ändern                                                                          |                             |

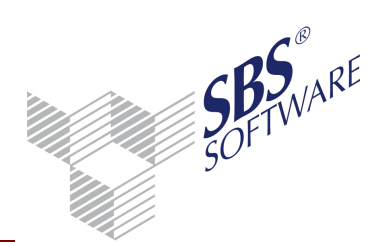

Unter E-Mail-Einstellungen können Sie Ihre E-Mail-Adresse hinterlegen. Aktivieren Sie E-Mail-Benachrichtigung, sofern Sie automatisch benachrichtigt werden wollen sobald neue Dokumente zur Verfügung stehen.

| SOFTWAR                     | £                           |   | SBS Lohn plus®<br>WebCenter |
|-----------------------------|-----------------------------|---|-----------------------------|
| DokuCenter                  | Einstellungen Kommunikation |   | Benutzer Konten             |
|                             |                             |   | freic <u>Abmelden</u> 🐳     |
| Passwort änd                | dern                        |   |                             |
| ▼ E-Mail-Einste             | ellungen                    |   |                             |
| E-Mail                      | Claudia.Frei@muster-gmbh.de | × |                             |
| E-Mail-<br>Benachrichtigung | V                           |   |                             |
|                             | Speichern                   |   |                             |
| Sicherheitsfr               | age/-antwort ändern         |   |                             |

Unter Sicherheitsfrage/-antwort ändern können Sie eine Sicherheitsfrage und eine Sicherheitsantwort hinterlegen. Dies ist für den Fall hilfreich, wenn Sie Ihr Passwort vergessen haben. Ihnen kann dann automatisch ein neues Passwort per E-Mail zugeschickt werden. Ohne Sicherheitsfrage müssen Sie für ein neues Passwort Ihren Datenbereitsteller (= Arbeitgeber, Steuerberater) kontaktieren.

| SDFTWARE                                      |                              | SBS Lohn plus<br>WebCenter |
|-----------------------------------------------|------------------------------|----------------------------|
| DokuCenter                                    | tellungen Kommunikation      | Benutzer Konten            |
|                                               |                              | freic Abmelden 🖏           |
| <ul> <li>Passwort ändern</li> </ul>           |                              |                            |
| <ul> <li>E-Mail-Einstellungen</li> </ul>      |                              |                            |
| <ul> <li>Sicherheitsfrage/-antwork</li> </ul> | t ändern                     |                            |
| Sicherheitsfrage                              | Wo ist meine Mutter geboren? |                            |
| Sicherheitsantwort                            | •••••                        |                            |
| Sicherheitsantwort bestätigen                 | •••••                        |                            |
|                                               | Ändern                       |                            |

Zum Verlassen des WebCenters klicken Sie im rechten Bereich des Bildschirms auf Abmelden.